# **Steps to Complete** What it Looks Like on a Screen 1 13:03 ┥ From the Consumer selection screen, click on the person Test Provider R icon in the upper-right corner of the screen to open the settings menu of the Search Participant evvie mobile app. Select at least one consumer to start the shift. Note: You cannot log out of the app while a shift is in Mr. Consumer ID: C085919 progress 1 – Consumer Selection Screen 2 Click the blue circular icon 13:03 🖌 in the upper-right corner of the settings menu screen.  $(\mathbf{b})$ Back Account **Tutorial Steve** ▲ Choose your Language Test Provider **FMS** Provider 2 - Logout Button 3 You will be prompted to click Yes if you want to log out, or **No** to return to the settings Evvie ifts t Nor menu. Are you sure you want to logout? 3 – Confirm Logout

Quick instructions for logging out of the **evvie** mobile app.

If you have additional questions, please refer to the **evvie** User Manual or contact your FMS Provider for assistance.

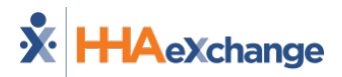